# Руководство пользователя Платформы поддержки осуществления трансграничных платежей Горизонт.

## 1.Регистрация.

| <b>ГОРИЗОНТ</b> 103.43 §<br>109.01 €<br>14.01 ¥ |                          |
|-------------------------------------------------|--------------------------|
| Платфор                                         | Х<br>Войти               |
| осущест<br>трансгр                              | Етпаіі / ИНН<br>Пароль С |
| платеже<br>Никаких границ, только Го            | Войти                    |
| Смотреть новые заявки                           | Ещё не зарегистрированы? |
|                                                 |                          |

Для начала работы с платформой Вам необходимо зарегистрироваться. Для этого нажмите кнопку «ВОЙТИ» на главной странице, далее нажмите на кнопку «Еще не зарегистрированы?»

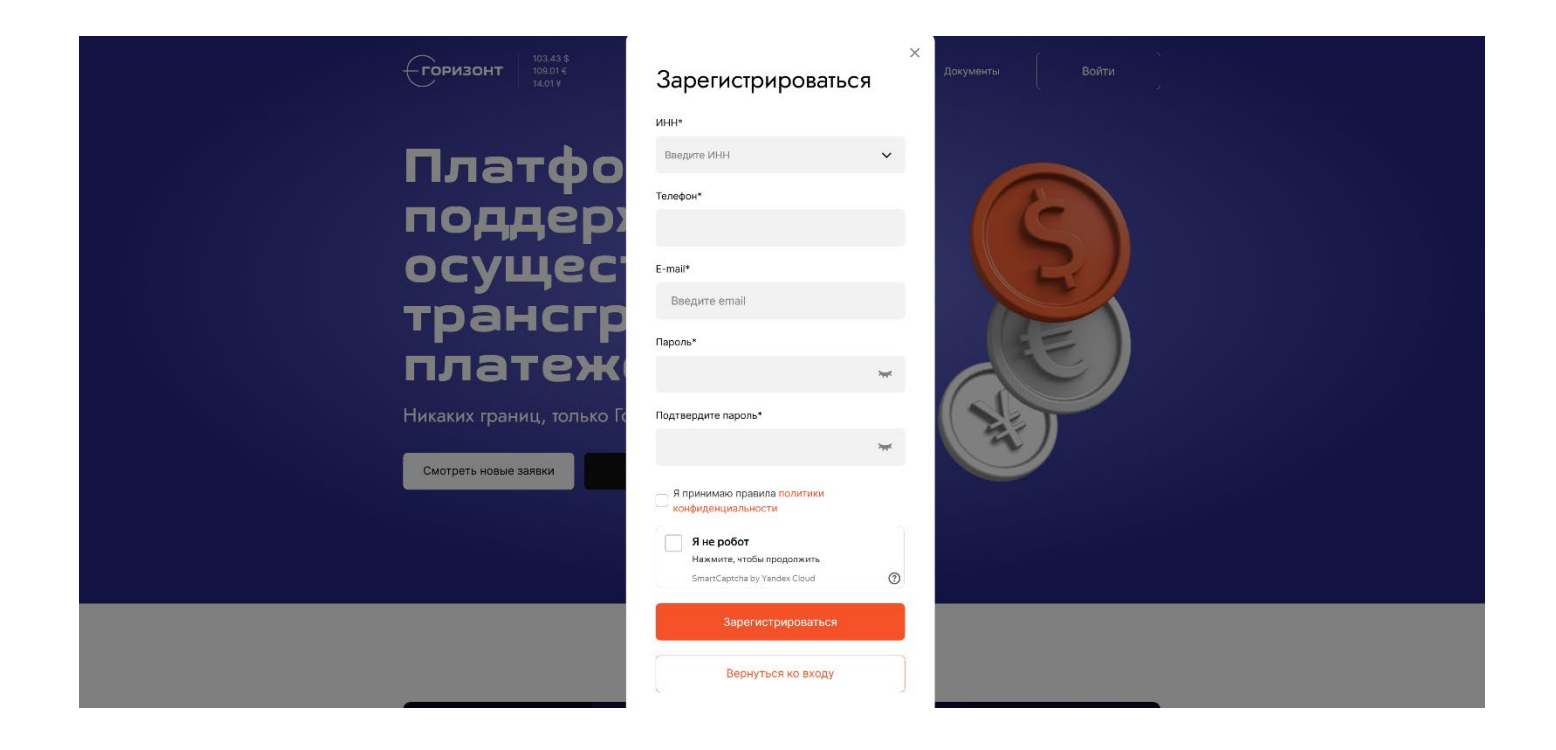

В появившемся окне введите ИНН Вашей компании, телефон, корпоративный e-mail, на который вы будете получать уведомления и документацию по сделке и придумайте пароль (пароль должен быть не менее 8 символов обязательно включая спецсимволы).

После прохождения регистрации на ваш e-mail поступит письмо с указаниями по направлению документов для прохождения комплаенс проверки и верификации Вашей компании в качестве пользователя платформы.

# 2. Личный кабинет.

После регистрации вам будет предоставлен доступ к разделам Личного кабинета на Платформе

- Я Профиль
- 2. 🟦 Банковские рек-ты
- 3. 🖸 Счета и оплаты
- 4. 🗄 Мои заявки
- 5. 🗄 Встречные заявки
- 6. 🖨 Сделки
- 7. 🖓 Споры
- 8. 🖓 Личные сообщения
  - 1. **Профиль**. В данном разделе находятся данные о Вашей компании. Тут можно сменить Ваш пароль на платформе и почту для уведомлений.
  - 2. Банковские реквизиты. В данном разделе находятся данные о банковских реквизитах, которые Вы добавите для участия в сделках на Платформе и получения счетов.
  - 3. Счета и оплаты. В данном разделе находятся сведения о выставленных Вам счетах от Платформы, включая сумму, дату и статус оплаты. (сами счета буду приходить на Вашу почту или в систему ЭДО).
  - 4. Мои заявки. В данном разделе будут размещены Ваши заявки на платформе.
  - **5.** Встречные заявки. В данном разделе будут размещены встречные заявки, то есть заявки, которые были направлены в ответ на Вашу размещенную заявку на Платформе.
  - **6. Сделки.** В данном разделе будет размещена вся информация по текущим и завершенным сделкам Вашей компании на платформе, с возможностью быстрого перехода в сами сделки.

- **7.** Споры. В данном разделе будет размещены открытые и завершенные споры по не состоявшимся сделкам Вашей компании на платформе.
- **8.** Личные сообщения. В данном разделе находятся все ваши сообщения и переписки с контрагентами по сделкам и заявкам, а также сотрудниками БО Платформы.

#### 3. Начало работы с платформой

Для того чтобы размещать заявки, а также участвовать в сделках по размещенным на платформе заявкам, Вам необходимо добавить, как минимум одни банковские реквизиты Вашей компании. Данные реквизиты будут предзаполнены в шаблонах договоров в сделках, а также использованы для выставления счетов от Платформы.

| Горизонт            | 103.43 \$<br>100.07 с Заявки Тарифы Документы НА 7733442233<br>14.01 ¥ | а компани |
|---------------------|------------------------------------------------------------------------|-----------|
| <b>Д</b> Профиль    |                                                                        | Добавить  |
| î Банковские рек-ть |                                                                        |           |
| 🖆 Счета и оплаты    |                                                                        |           |
| 🗄 Мои заявки        |                                                                        |           |
| 듣 Встречные заявки  |                                                                        |           |
| 🖨 Сделки            |                                                                        |           |
| 🖵 Споры             |                                                                        |           |
| 🗘 Личные сообщения  | І ІОКА НИЧЕГО НЕТ<br>По вашим параметрам нет реквизитов                |           |
|                     |                                                                        |           |
|                     |                                                                        |           |
|                     |                                                                        |           |
|                     |                                                                        |           |
|                     |                                                                        |           |
|                     |                                                                        |           |

Ф 2024 000 «Горизонт» Правила участия на торговой площадка. Политика конфиденциальности

Нужна помощь? 🔇 +7 (495) 797-14-17 🛛 По почте

Перейдите в раздел Личного кабинета Банковские Реквизиты, нажав на название вашей организации в правом верхнем углу экрана. После чего нажмите кнопку «Добавить».

| Я Профиль<br>П Бенковские рек-ты | 🕤 Добавить           | o pe | квизит     |
|----------------------------------|----------------------|------|------------|
| 🖸 Счета и отлаты                 | Название реквизитое* |      |            |
| Мои заявки                       |                      |      |            |
| Встречные заявки                 | NHH.                 |      | OLDH.      |
| C C gener                        |                      | ~    |            |
| 🖓 Споры                          | Masanaa yournaaaa*   |      |            |
| Д) Личные сообщения              |                      |      |            |
|                                  | knn•                 |      | БИК*       |
|                                  |                      |      |            |
|                                  | Юридический адрес*   |      |            |
|                                  |                      |      |            |
|                                  | Наименование банка*  |      |            |
|                                  |                      |      |            |
|                                  | Расчётный счёт*      |      | Кор. Счёт* |
|                                  |                      |      |            |
|                                  | Добавить Отме        | ить  |            |

Тарифы Заявки Документы

В появившемся окне введите название для реквизитов и заполните необходимые поля. Нажмите кнопку «Добавить». Если вы прошли верификацию на платформе, предварительно направив все необходимые документы на почту <u>compliance@horizon-platform.ru</u>, то теперь, вы можете переходить к использованию функционала платформы, а именно, отвечать на размещенные заявки, либо создавать и размещать свои заявки.

#### 4. Размещение заявки.

Для размещения заявки от Вашей компании на платформе Вам необходимо перейти в раздел «Заявки» (1.). Затем нажать на кнопку «Новая заявка» (3.) Также на данной странице вы можете нажать кнопку «Подписаться» (2.), это позволит Вам получать уведомления обо всех новых размещаемых на платформе заявках на почту.

| Ga              | ризонт 103.<br>109.<br>14.0<br>ЯВКИ | 43\$<br>01€<br>1¥ | 1.             | Заявки Тариф | ы Документы<br>2. Подписать | 9723235314<br>000 "КОМПАНИЯ-2"<br>+ Новая заявка | ~<br>3. |
|-----------------|-------------------------------------|-------------------|----------------|--------------|-----------------------------|--------------------------------------------------|---------|
| Конт            | рагент                              | Q № заяв          | вки Q          | Валюта       | ~                           | Тип договора                                     |         |
| Цена<br>Сначал  | а новые 🗸                           |                   | ~              |              |                             | Сбросить Примени                                 | ть<br>/ |
| 0000<br>№422, 1 | У "КОМПАНИЯ"<br>Цессия              | Ē                 | =) 100 000 eur |              | Лотность Курс<br>100 000 ЦБ | Наценка<br>0.80%                                 |         |
|                 |                                     |                   |                |              |                             |                                                  |         |
| Тарифы          | Заявки Докуме                       | нты               |                | н            | ужна помощь? 🛭 &            | +7 (495) 797-14-17 🛛 No no                       | чте     |
| @ 2024 Q        |                                     |                   |                | Порения      |                             |                                                  |         |

Далее Вы будете перенаправлены на страницу «Новая заявка», где сможете указать все необходимые параметры Вашей заявки.

|    | h Ho             | рвая з         | аявка                  |   |    |
|----|------------------|----------------|------------------------|---|----|
|    | Персонал         | ьная сделка    |                        |   |    |
|    | Способ расчета   |                |                        |   |    |
| 1. | Выбрать          | ~              |                        |   |    |
|    | Тип договора     |                | Реквизиты              |   |    |
| 2. | Выбрать          | ~              | Выбрать                | ~ | 3. |
|    | Общая сумма заяв | ки             | Цена одного лота       |   |    |
| 4. |                  |                |                        |   | 5. |
|    | Валюта заявки    | Валюта покупки | Курс пересчёта         |   |    |
| 6. | Выбрать 🗸        | Выбрать 🗸      | ЦБ                     | ~ | 7. |
|    | Наценка (Скидка) | (%)            | Комиссия платформы (%) |   |    |
| 8. | 0                |                | 0.1                    |   | 9. |
|    | Отправить зая    | явку           |                        |   |    |

отправляются непосредственно на счет контрагента и уже потом происходят дейтсвия по перечислению средств за рубежом.

- 2. **Тип договора.** Выберите какой тип договора будете использовать в сделке Договор Цессии или Агентский Договор.
- 3. Реквизиты. Выберите ваши банковские реквизиты для проведения сделки.
- 4. Общая сумма заявки. Вводится полная сумма заявки в необходимой Вам валюте.
- 5. Цена одного лота. Вводится сумма одного лота, то есть минимально удобная вам сумма по одной сделке. (Может быть только кратна общей сумме заявки. Также может быть равна общей сумме заявки если вы хотите провести сделку исключительно на всю сумму сразу)

- Валюта заявки/Валюта покупки. В данных полях вы выбираете необходимую вам в заявке Валюту (все сделки проводятся исключительно через Российский рубль, соответственно при выборе любой валюты заявки отличной от рубля - валюта покупки будет автоматически установлена как рубль)
- 7. **Курс пересчета.** По умолчанию, на данный момент все сделки проходят по курсу Центрального Банка России на день совершения сделки.
- 8. Наценка (Скидка) %. В данном поле при выборе валюты заявки отличной от рубля вы можете установить необходимый Вам размер наценки в договоре. При выборе валюты заявки Российский рубль Вам будет предложено установить процент скидки.
- Комиссия платформы %. В данном поле вы можете видеть ту комиссию, которая получит Платформа по завершению сделки. При выборе Способа расчета «Номинальный счет» это 0.17%, при выборе способа расчет «Аккредитив» — это 0.295%, при выборе способа расчета «Сделка без покрытия» — это 0.075%.

Обращаем внимание что при установлении наценки от 1.01% и выше платформа увеличивает свою комиссию на 0.025% за каждые 0.5% Вашей наценки.

## Персональная сделка

Платформа также предоставляет Вам возможность разместить заявку с параметром «Персональная сделка». При выборе данной опции Вашу заявку на платформе увидит только та компания, данные которой вы укажете.

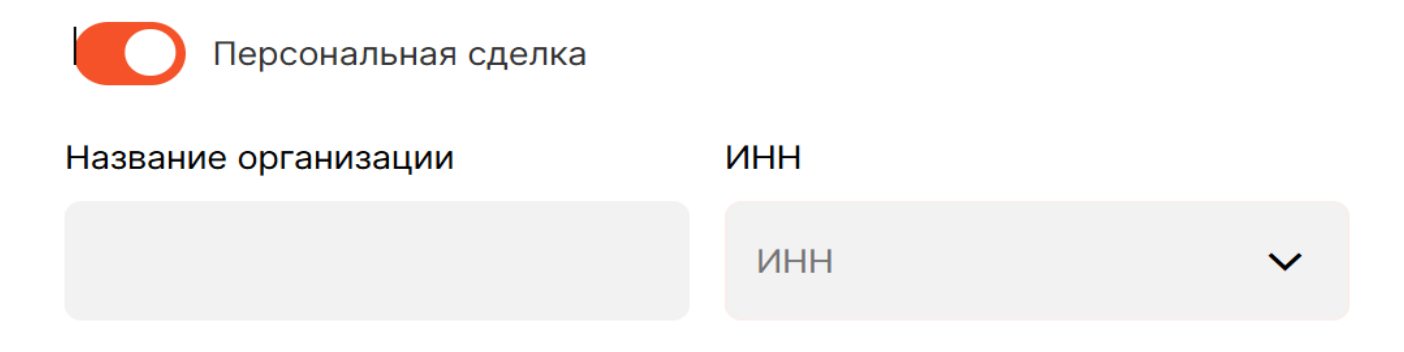

Скрыть название организации

В полях название организации и ИНН введите данные Компании в чей адрес будет размещена персональная заявка.

#### 5. Подтверждение встречной заявки

После того, как вы разместили свою заявку на платформе, другие участники смогут ответить на нее.

О том, что на Вашу заявку ответили, Вы будете уведомлены по e-mail а также в личном кабинете на платформе.

|    | ГОРИЗОНТ 103.43 \$<br>109.01 є<br>14.01 ¥   |                                                         | Заявки Тарифы Документы            | ко 9723235314<br>000 "компания" У    |  |
|----|---------------------------------------------|---------------------------------------------------------|------------------------------------|--------------------------------------|--|
|    | Я Профиль Пофиль Пофиль                     | Встречные з                                             | заявки                             |                                      |  |
|    | 🗂 Счета и оплаты<br>凌 Закрывающие документы | Номер встречной заявки Q                                | Контрагент Q                       | Введите дату                         |  |
| 1  | Мои заявки                                  | Тип заявки 🗸                                            | Статус 🗸                           | Сбросить Применить                   |  |
| 1. | Встречные заявки (=) Сделки                 | всего: 1<br>№ Встречной Дата встречной<br>заявки заявки | Стоимость Контрагент С             | Татус Тип заявки                     |  |
|    | Сторы Д) Личные сообщения                   | 320 15.12.2024                                          | 10 988 470.08 RUB ООО "КОМПАНИЯ-2" | Новая Входящая < :                   |  |
|    |                                             |                                                         | 2. 1                               |                                      |  |
| ,  | Тарифы Заявки Документы                     |                                                         | Нужна помощь?                      | 🗞 +7 (495) 797-14-17 🖸 По почте      |  |
|    |                                             |                                                         |                                    | площадке Политика конфиденциальности |  |

Перейдя в раздел «Встречные заявки» (1.), Вы увидите все встречные заявки по размещенным вами заявкам. Далее нажав на интересующую вас Встречную заявку (2.), будете перенаправлены на следующее окно, где сможете более подробно узнать параметры встречной заявки и принять или отклонить ёё.

| <u>س</u> [   | <sup>14.01¥</sup><br>Встречн | ая заявка            |          |    | ооо "компания"                                   |
|--------------|------------------------------|----------------------|----------|----|--------------------------------------------------|
| 1. Тип догов | юра                          | Цессия               |          | 2. | Чат по встречной заявке                          |
| Общая су     | мма заявки                   | 100 000 EUR          |          |    |                                                  |
| Цена одн     | ого лота                     | 100 000 EUR          |          |    |                                                  |
| Курс пере    | есчета                       | 109.0126             |          |    |                                                  |
| Наценка      | Скидка) (%)                  | 0.80%                |          |    |                                                  |
| Способ р     | асчета                       | НЕ ИСПОЛЬЗУЕТСЯ      |          |    |                                                  |
| Стоимост     | ъ встречной заявки           | (i) 10 988 470.08 RU | 3        |    |                                                  |
| Количест     | во лотов                     | 1                    |          |    |                                                  |
| Реквизиты    |                              |                      |          |    | ООО "КОМПАНИЯ-2"                                 |
| Сбербанк     |                              |                      | ~        |    | Добрый день, можем обсудить вашу<br>заявку? 12:0 |
| Полто        | рдить Шабло                  | он договора 4. О     | тклонить | _  | Написать сообщение                               |

На странице встречной заявки Вы можете ознакомиться со всеми параметрами сделки (1.), написать или ответить на сообщения от контрагента в чате (2.), позвать для помощи сотрудника платформы в чат (3.). Также скачать и ознакомиться с шаблоном договора по сделке (4.)

#### 6. Ответ на размещенные заявки

После верификации на платформе Вам станет доступна возможность принять участие в сделках, ответив на интересующие Вас, размещенные на платформе заявки.

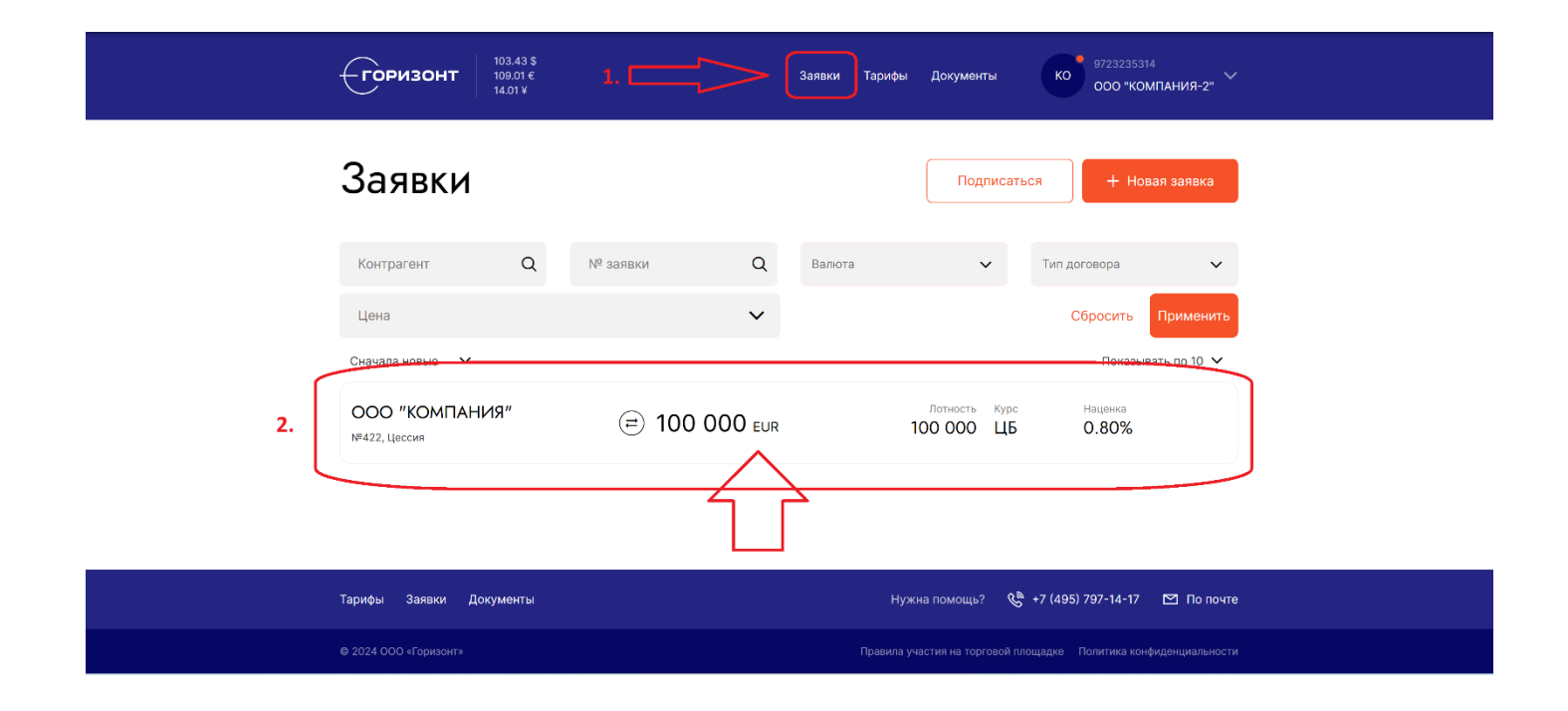

Перейдите на страницу заявки (1.) Вы увидите список представленных в данный момент заявок на Платформе, в описании заявки Ва можете увидеть название компании, разместившей заявку, тип договора по сделке, полную стоимость заявки, лотность (минимально возможная сделка по данной заявке), а также наценку (скидку по рублевым заявкам) в данной сделке.

Выберете интересующую Вас заявку и нажмите на нее (2.), чтобы изучить более подробно ее параметры и подтвердить ваше желание участвовать в сделке.

| <b>ГОРИЗОНТ</b> 103.43 \$<br>109.01 €<br>14.01 ¥ | Заявки                | Тарифы Документы | ко <sup>9723235314</sup><br>ООО "КОМПАНИЯ-2" |
|--------------------------------------------------|-----------------------|------------------|----------------------------------------------|
| 🕤 Встречн                                        | ая заявка             | . [              |                                              |
| 1. Тип договора                                  | Цессия                | ] 3.             | Чат                                          |
| Общая сумма заявки                               | 100 000 EUR           |                  |                                              |
| Цена одного лота                                 | 100 000 EUR           |                  |                                              |
| Курс пересчета                                   | 109.0126              |                  |                                              |
| Наценка (Скидка) (%)                             | 0.80%                 |                  |                                              |
| Способ расчета                                   | НЕ ИСПОЛЬЗУЕТСЯ       |                  |                                              |
| Стоимость встречной заявки                       | () 10 988 470.08 RUB  |                  |                                              |
| Количество лотов                                 | Реквизиты             | i                |                                              |
| 2. 1                                             | БАНК РОССИИ 🗸         |                  |                                              |
|                                                  |                       | l l              | Добрый день, можем обсудить вашу<br>заявку?  |
| Подтвердить Шабло                                | он договора Отклонить |                  |                                              |
|                                                  |                       |                  | в паписать сообщение V                       |

На странице «Встречная заявка» находятся подробные параметры сделки, включая сумму пересчета по текущему курсу с учетом наценки Заявителя (1.) Вам доступно выбрать количество лотов, которое Вас интересует (2.). Написать сообщение в Чат, чтобы обговорить более подробно параметры предстоящей сделки (3.) Соответственно также вы сможете подтвердить отправку встречной заявки либо отказаться.

## 7. Сделка

После того как произошло подтверждение встречной заявки, пользователи могут перейти в сделку, для заключения договора и проведения платежей.

|    | ГОРИЗОНТ 103.43 \$<br>109.01 є<br>14.01 ¥                                                | Заявки Тарифы Документы Ко 9723235314<br>000 "КОМПАНИЯ"                                                                                                    |
|----|------------------------------------------------------------------------------------------|----------------------------------------------------------------------------------------------------|
|    | Я Профиль<br>1⊞ Банковские рек-ты<br>ГП Счета и оплаты                                   | Список сделок                                                                                                    |
|    | <ul> <li>Закрывающие документы</li> <li>Мои заявки</li> <li>Всторечные заявки</li> </ul> | Номер         Q         Контрагент         Q         Тип договора         Статус         ×           Цена         •         Сбросить         Применить           Bcero: 1         Показывать по 10 •         • |
| 1. | <ul> <li>Сделки</li> <li>Сделки</li> <li>Споры</li> </ul>                                | № Контрагент Лот Сумма сделки Наценка Сумма Статус<br>пересчёта<br>209 000 "КОМПАНИЯ 100.000 100.000 0.80 10.988.470.08 Согласование                                                                           |
|    | Ц) Личные сообщения                                                                      | 2.                                                                                                    |
| т  | арифы Заявки Документы                                                                   | Нужна помощь? 🔌 +7 (495) 797-14-17 🖾 По почте                                                                                                    |
| e  |                                                                                          |                                                                                                    |

Перейдите в раздел Личного кабинета «Сделки» (1.) тут Вы можете увидеть информацию обо всех текущих и завершенных сделках Вашей компании на платформе. Нажав на интересующую вас сделку (2.) вы перейдете на страницу сделки.

| 1. | 🕤 Сделка 2                                                                                                    | 39                                                                          |    |                                                                                |
|----|----------------------------------------------------------------------------------------------------|-----------------------------------------------------------------------------|----|--------------------------------------------------------------------------------|
| 2. | от 25.02.2025 • Согласование дого                                                                                                    | вора                                                                        | 7. | Чат по сделке                                                                  |
| 3. | <sup>Сумма сделки</sup><br>10 000 \$<br>(ПССС)                                                                                                    | Сумма пересчёта на 04.03.2025<br>1 001 709.07<br>D (DUD)                    |    |                                                                                |
|    | (USD)<br>+ 0.8 % наценка 🗧                                                                                                    | <ul> <li><b>₽</b> (RUB)</li> <li>В том числе наценка: 7 950.07 ₽</li> </ul> |    | 95 Approve 2025                                                                |
| 4. | Продавец<br>ООО "КОМПАНИЯ-2"<br>Способ расчета<br>Сделка без покрытия                                                                                                    | Покупатель<br>ООО "КОМПАНИЯ-1"<br>Остаток по договору<br>10 000 \$          |    | Добрый день, давайте согласуем<br>договор                                      |
| 6. | <ul> <li>Согласование договора</li> <li>Ожидайте загрузки версии договора<br/>Для согласования и обмена версиям<br/>чата</li> <li>Скачать шаблон</li> <li>Подписание договора</li> </ul> | і контрагента.<br>и договора можете использовать форму                      |    | <ul> <li>Написать сообщение</li> <li>Пригласить в чат сотрудника БО</li> </ul> |

- 1. Номер сделки на платформе.
- 2. Дата перехода заявки в сделку и наименование статуса текущей сделки
- 3. Тут можете увидеть подробную информацию по сделке: Сумма заявки с указанием суммы наценки и валюты, сумма пересчета по текущему курсу в рублях, названия компаний участвующих в сделке
- 4. Выбранный в заявке Способ расчета
- 5. Остаток средств к оплате по сделке (при выборе частичной оплаты данная сумма будет уменьшаться после завершения каждого транша в рамках договора)
- 6. Описание текущего этапа сделки
- 7. Чат по сделке с возможностью обмениваться необходимой документацией с контрагентом и участия в диалоге сотрудника платформы.

Далее для прохождения сделки следуйте указаниям в описании сделки, а также подсказкам и указаниям сотрудника Платформы, обменивайтесь необходимой документацией с контрагентом и Платформой.

#### Проведение сделки

В сделке, независимо от выбранного способа покрытия, можно выделить следующие ключевые этапы:

 Согласование и подписание договора. Проверка его платформой.
 На первом этапе Вам будет необходимо согласовать договор с контрагентом, используйте представленный платформой шаблон договора, откорректируйте его согласно вашим и вашего контрагента потребностям (*вы можете корректировать любые пункты договора, которые не затрагивают интересы Платформы*), если возникают вопросы обратитесь к сотруднику Платформы за консультацией.

Согласование Договора происходит по следующему алгоритму: Покупатель корректирует и заполняет представленный шаблон договора, загружает его на платформу и нажимает кнопку «Согласовать». Далее Продавец скачивает и смотрит представленный Покупателем договор, если его устраивает данный вариант, он также нажимает кнопку «Согласовать», либо загружает свою версию договора на согласование. (Для упрощения рекомендуем согласовать договор используя чат платформы и обмен документами с помощью чата). После того как оба участника нажали кнопки «Согласовано» - у продавца открывается меню загрузки подписанного Договора и необходимых документов для проверки и подтверждения сотрудником Платформы. На данном этапе Вам необходимо с помощью ЭДО подписать договор и необходимые приложения с контрагентом и направить на согласование и проверку на платформу (если обоих контрагентов устраивает документооборот с помощью обмена сканами документов, сообщите предварительно об этом сотруднику Платформы в чате).

| 15.12.2024 • Согласование ти                                                                                                    | ипа оплаты                               | чат по сделке                                          |
|----------------------------------------------------------------------------------------------------|------------------------------------------|--------------------------------------------------------|
|                                                                                                    |                                          | 000 "КОМПАНИЯ"                                         |
| Сумма сделки                                                                                                    | Сумма перерасчета                        | Добрый день ож<br>согласованный д                      |
| 100 000 €                                                                                                    | 10 988                                   |                                                        |
| (EUR)                                                                                                    | 470.08 ₽                                 | Приветству                                             |
| + 800 € наценка                                                                                                    | ⇒ (RUB)                                  | 000 "КОМПАНИЯ"                                         |
| Продавец<br>ООО "КОМПАНИЯ"                                                                                                    | Покупатель<br>ООО "КОМПАНИЯ-2"           | Согласовали<br>12.99<br>Администратор                  |
| Способ расчета<br><b>Сделка без покрытия</b>                                                                                                   | Остаток по договору<br>5 537 840         | Добого дня, Ком<br>направлены плат<br>лая оплаты по се |
| _                                                                                                    |                                          |                                                        |
| Подписание договора                                                                                                    | ранзакции. Вам булут направлены по почте |                                                        |
| реквизиты и инструкции для пер                                                                                                    | речисления денежных средств              |                                                        |
| реквизити и инструкции сумака и<br>реквизити и инструкции для пер<br>Подписанный договор<br>Частичная оплата<br>Сумма частичного погашения     | очисления денежных средств               |                                                        |
| реккнязть и инструкции для пер<br>реккнязть и инструкции для пер<br>Подписанный договор<br>Частичная оплата<br>Сумма частичного погашения<br>0 | сумма пересчета                          |                                                        |
| очения и маструкции для не<br>ексникты и маструкции для не<br>Подлисанный договоро<br>Частичная оплата<br>Сумма частичного погашения<br>0      | сумма пересчета                          |                                                        |

2.Согласование типа оплаты и направление реквизитов и платежных инструкций Платформой.

После того, как платформа согласует Договор, у покупателя появится возможность выбора: провести по текущей сделке частичную оплату в рамках заключенного Договора или же полную. Способ оплаты необходимо предварительно согласовать между контрагентами. При выборе частичной оплаты в поле «Сумма частичного погашения» вводится сумма в валюте на которую будет проведена оплата части сделки.

После подтверждения типа оплаты по сделке, сотрудник Платформы, в зависимости от выбранного в заявке Способа расчета сделки, направит на почту Покупателя платежные инструкции либо для зачисления на Номинальный счет Платформы, либо на счет открываемого Аккредитива (предварительно подписав доверенность с платформой), либо непосредственно на счет продавца. После поступления средств на счет Номинального счета/Аккредитива либо непосредственно на счет продавца, сотрудник платформы подтверждает поступление, и сделка переходит на следующий этап.

3. Зарубежные расчеты.

После подтверждения перевода средств в рублях. Покупателю необходимо подготовить и направить необходимые для зарубежных расчетов документы в адрес продавца, следуя указаниям в меню сделки и при необходимости прибегнув к помощи сотрудника Платформы Продавец должен организовать оплату во внешнем периметре, согласно представленным со стороны покупателя документам, приложить в форму сделки подтверждающие документы и нажать «Платеж исполнен». После чего, Покупатель, убедившись в получении средств, также нажимает «Платеж исполнен»

## 4. Подписание Акта

Если все платежи по Договору прошли успешно, участникам необходимо между собой подписать акт об исполнении обязательств с помощью системы ЭДО (либо по договоренности между контрагентами и Платформой в формате отсканированного документа) и со стороны продавца направить его на Платформу для проверки сотрудниками.

После того как Акт прошел проверку Платформой, в зависимости от выбранного способа расчетов - денежные средства по сделке в рублях перечисляются с Номинального счета Платформы в адрес продавца, либо происходит раскрытие Аккредитива в адрес продавца. В случае сделки без покрытия Платформа просто подтверждает завершение сделки, и она переходит в статус завершенной.

Если был выбран частичный способ оплаты сделки, то после подтверждения Платформой, сделка возвращается на этап выбора суммы оплаты на стороне покупателя.

По окончании сделки Платформой на почты Участников сделки, а также в системе ЭДО будет направлен счет для оплаты услуг платформы согласно тарифам.

После оплаты счета будут направлены закрывающие документы по представленным услугам.

По статусу счетов и закрывающих документов вы можете получить всю информацию в соответствующих разделах личного кабинета участника платформы.

Для оперативной консультации по любым вопросам касаемо, как работы с платформой так и непосредственно сделок, Вы можете написать нашим специалистам в Телеграм @horizontgm (+7-968-920-36-73)